#### Prescribing is a 2-step Process

Step 1: Placing the Medication Order

 $\rightarrow$  There are 3 scenarios for this—new med, refill, and titration

Step 2: E-prescribing [Electronically sending Rx to the Pharmacy]

#### Step I. Placing the Medication Order (3 Scenarios)

#### SCENARIO #1: Ordering New Medication

1. From the Progress Note, click the "Treatment" blue hyperlink:

#### Plan:

Treatment:

2. Click the Add button:

| 🕄 Treatment (Test , Bobbie                                                                          | B - 06/05/2016 05: | 07 PM, ESTPT) *  |           |            |                          |                 |                      | 23         |  |  |
|----------------------------------------------------------------------------------------------------|--------------------|------------------|-----------|------------|--------------------------|-----------------|----------------------|------------|--|--|
| Pt. Info Encounter Physical 🍦 Hub                                                                   |                    |                  |           |            |                          |                 |                      |            |  |  |
| 🔕 🗈 🥓 🖉 📠                                                                                           | 🔰 🐰 R 🚳            | Re 🚯 🗖 🔂 🛅       | 🛼 🛍 🖗 4   | ) 🖉 🕑 k    | j F <sub>en</sub> se 👞 🧧 |                 |                      |            |  |  |
| Rx     Cur Rx     Add     Remove     Education     Formulary     Pop Up     Id     Code     C Group |                    |                  |           |            |                          |                 |                      |            |  |  |
| Diabetes Hypertension Low back pain Others                                                          |                    |                  |           |            |                          |                 |                      |            |  |  |
| 🛆 Comments Name                                                                                     | Strength           | Formulation Take | Route     | Frequency  | Duration                 | Dispen: Refills | Auth Nc AWP(\$) Stop | Date Notes |  |  |
| Refill Lisinopr                                                                                     | il 20 MG           | Tablet 1 tab     | et Orally | Once a day | 30 day(s)                | 30 1            |                      |            |  |  |

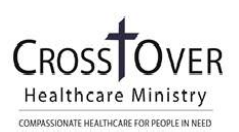

3. In the *Manage Orders* screen on the *Add New Rx* tab:

(Check the box for the Assessment that you would like to prescribe for BEFORE searching for the Medication!) DO NOT SKIP THIS STEP!

| 🖏 Manage Orders                      |               |       |                 |            |             |                | ×                     |
|--------------------------------------|---------------|-------|-----------------|------------|-------------|----------------|-----------------------|
| Medication Summary                   | Add New Rx    |       | Add New Order   |            |             |                |                       |
| ASSESSMENTS<br>Pro Dx + Add = Remove | Type All Rx   | •     | Search Contains | ✓ ✓ = S    | tandard Sho | w 🖲 Standard C | My Favorites 🔿 Both 👥 |
| VI 511.0 Turns 2 dishatas            | Find          |       | 🔽 Real Time     | Show Disco | ntinued     |                | Rx Eligibility        |
| E11.9 Type 2 diabetes                | Di F Strength | Form. | Take            | Route      | Freq.       | Duration       | Disp. Refill AWP(\$)  |
| ☐ F41.1 Generalized anx              |               |       |                 |            |             |                |                       |
| □ N/A Other                          |               |       |                 |            |             |                |                       |

**4.** Type the medication name in the *Find* field and *SINGLE CLICK* on the medication name. ONLY CLICK ONCE ON THE MEDICATION NAME. (*Ex: Type Metformin into the Find box, then click once on Metformin HCL to select that particular Metformin.*)

| 🖪 Manage Orders         |            |                         |                                  |              |                  |                 | ×                       |
|-------------------------|------------|-------------------------|----------------------------------|--------------|------------------|-----------------|-------------------------|
| Medication Summary      | Add New Rx |                         | Add New (                        | Order        |                  |                 |                         |
| ASSESSMENTS             | Rx         |                         |                                  |              |                  |                 |                         |
| Prev Dx 🕂 Add = Remove  | Туре       | All Rx                  | <ul> <li>Search Conta</li> </ul> | ains         | 🛨 🖌 = Standard   | Show 🖲 Standard | 🔿 My Favorites 🔿 Both 💦 |
|                         | Find M     | 1etformin               | 🔽 Rei                            | al Time 🔲 Sh | now Discontinued |                 | Rx Eligibility          |
| E11.9 Type 2 diabetes   | Di         | GlipiZIDE-Metformin H   | CI T                             | ake          | Route Freq.      | Duratio         | n Disp. Refill AWP(\$)  |
| □ F41.1 Generalized anx |            | Glyburide-Metformin     |                                  |              |                  |                 |                         |
|                         |            | Metformin & Diet Mana   | ge Prc                           |              |                  |                 |                         |
| □ N/A Other             |            | Metformin HCl           |                                  | SINGLE C     | LICK to select   | medication      |                         |
|                         |            | Linagliptin-Metformin H | ICI                              | 0            |                  |                 |                         |
|                         |            | Alogliptin-Metformin HC | CI                               |              |                  |                 |                         |
|                         |            | MetFORMIN HCI ER        |                                  |              |                  |                 |                         |
|                         |            | ×                       |                                  |              |                  |                 |                         |

5. SINGLE CLICK the Pencil/Pad icon. This will take you to the Rx Editor Window.

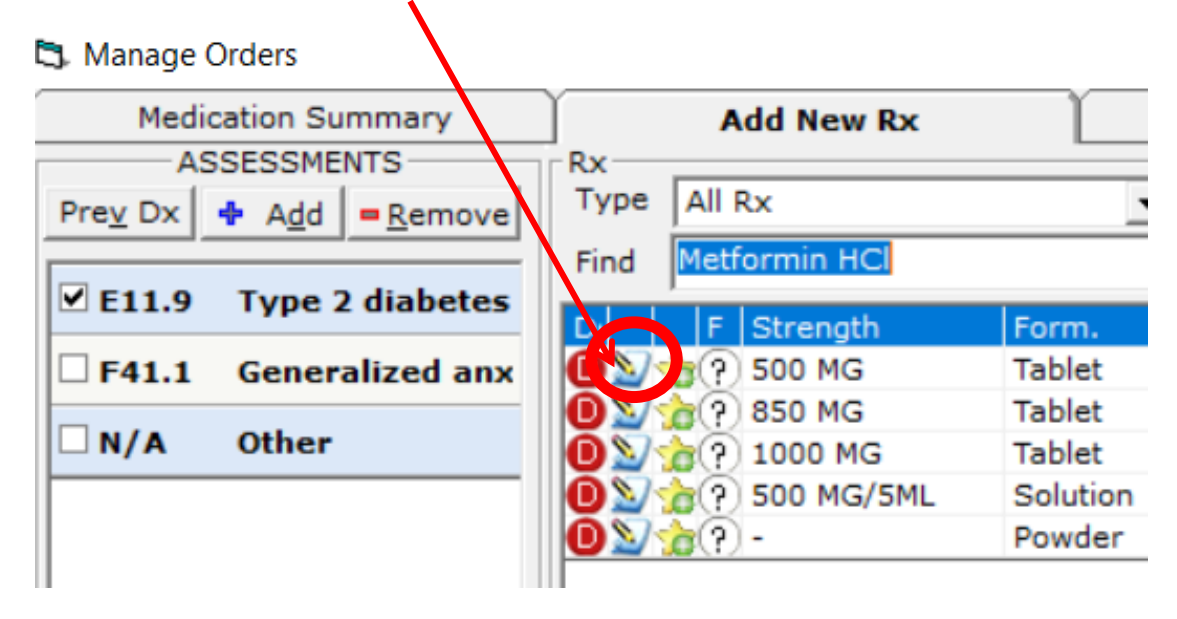

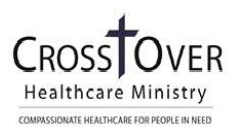

6. Write the script using the **Rx editor window**. Each field (with the exception of refill) must be filled in or the e-prescription will not send. Make adjustments by selecting an option in the column you want to change or typing into the white boxes.

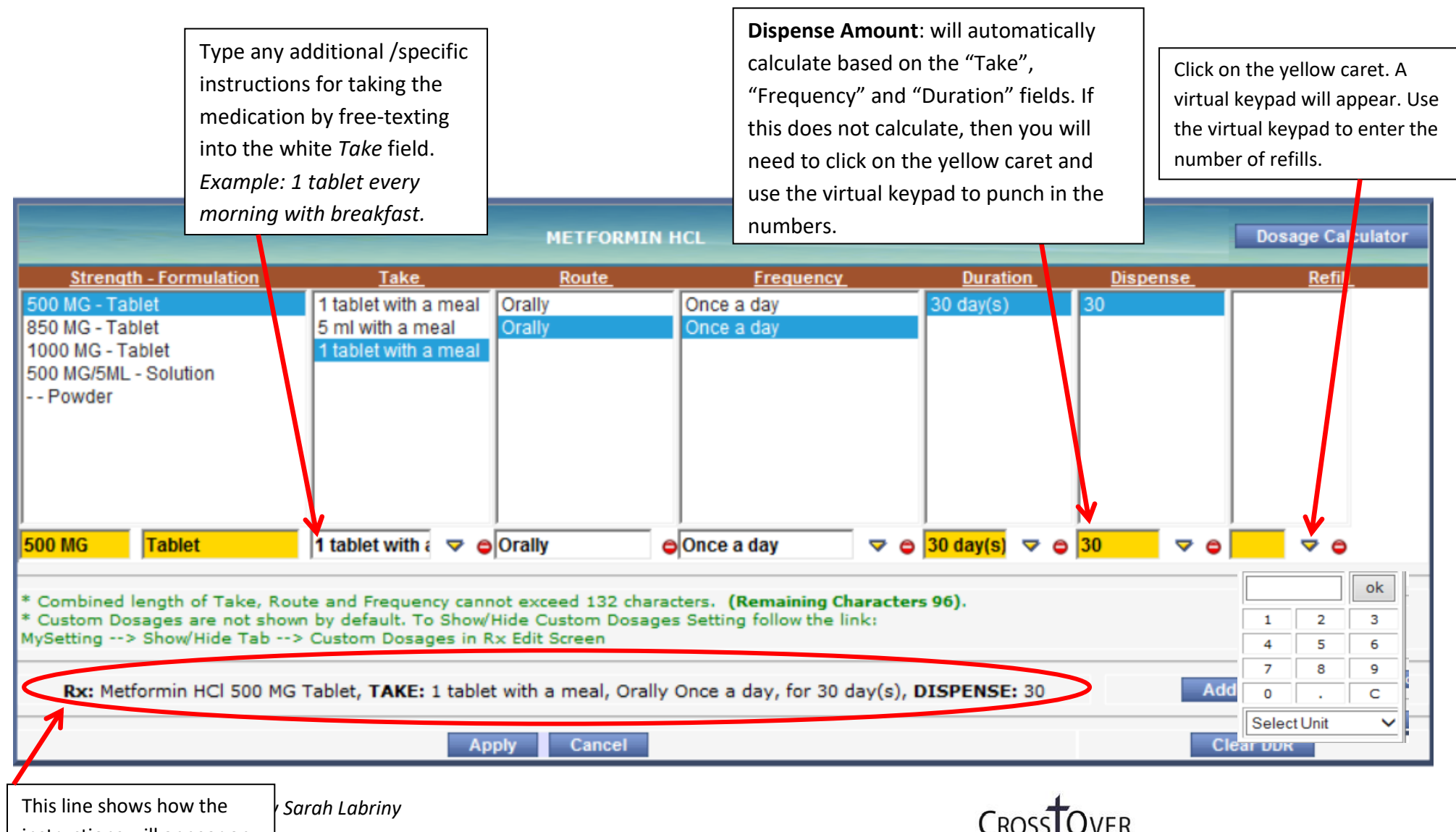

instructions will appear on the prescription bottle.

Healthcare Ministry

COMPASSIONATE HEALTHCARE FOR PEOPLE IN NEED

- 7. Click on *Apply* when finished editing script.
- 8. Repeat steps 10-13 for each new script to be written.
- **9.** Click the OK button to close the Manage Orders window and return to the Treatment window.

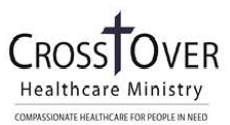

#### SCENARIO #2: Refilling Current Rx (NOT ADDING NEW MED)

1. From the Progress Note, click the "Treatment" blue hyperlink:

#### Plan:

Treatment:

2. Click the Cur Rx button at the top left of the Treatment Window:

| Treatment (Gumdrop, Gingee - 04/30/2018 02:00 PM, Med P/U)        | ×                              |
|-------------------------------------------------------------------|--------------------------------|
| Pt. Info Encounter Physical 🍦 Hub                                 |                                |
| 🙆 🖻 🖉 🖉 🖾 S 🔣 R 🚳 R, 🚯 D, 📷 🖼 🛍 🖗 🐥                               | 🛷 📴 🖪 🖻 F <sub>5</sub> 🕫 🕦 🕕   |
| Ro Cur Rx Add ▼ Remove Education ▼ Formulary ▼ Pop Up             | Generate Hx By                 |
| Type 2 diabetes mell Generalized anxiety Others                   |                                |
| 🔒 🕭 Comme Name Strength Formul, Take Route Frequenc Duration      | Disp Refill Auth AWP Stop Da   |
| 4                                                                 | Þ                              |
| Labs Browse Diagnostic Imaging Browse Pr                          | ocedures Browse                |
|                                                                   |                                |
| Notes Clinical Notes Browse   Spell chk   Clr    Outgoing Referra | CliniSense Add Info New Action |
|                                                                   | ~                              |
|                                                                   | ~                              |
|                                                                   |                                |
|                                                                   | ion <u>C</u> DSS               |

3. In the Manage Orders screen: \*\*\*Link the Assessment/Dx Code\*\*\* (**Check** the appropriate box BEFORE searching for the Medication!) DO NOT SKIP THIS STEP!

| Medication Summary                 | Add New Rx                                         | Add New Order                       |                    |                  |                  |                               |                           |   |
|------------------------------------|----------------------------------------------------|-------------------------------------|--------------------|------------------|------------------|-------------------------------|---------------------------|---|
| ASSESSMENTS Prev Dx + Add = Remove | ፪0 = 30 day with 0 ∨ refile                        | s 💿 = 90 day with                   | 0 V refills        |                  | Set se           | lected refills<br>Formulary S | s as my defaults<br>tatus | ^ |
| E11.9 Type 2 diabetes              | 5how 50 🗸 Group by Date                            | ✓ All ✓                             | Summary of<br>All  | ~                |                  |                               |                           |   |
| F41.1 Generalized anx              |                                                    | Medication                          |                    | Dur.             | D R              | Source                        | Start Dt Stop Dt          |   |
| N/A Other                          | Medications as of: Today (05/01/2                  | 2018) Perform Actions 🎽             |                    |                  |                  |                               |                           |   |
|                                    | GG 🗐 🗐 G 🔒 Metformin HCl 8                         | 50 MG Tablet                        | Taking             |                  |                  | Murchie,<br>Michael 0<br>S.   | 2/14/2018                 |   |
|                                    | COSS S S Singulair 5 MG T                          | ablet Chewable                      | Taking             |                  |                  | Murchie,<br>Michael<br>S.     |                           |   |
|                                    | G G G G G G G Aspirin 81 MG Ta                     | ablet Chewable                      | Taking             |                  |                  | Bruzzese<br>Vivian            | 4/02/2018                 |   |
|                                    | GG @ @ G Acetaminophen-                            | Caffeine 500-65 MG Capsule          | Not-<br>Taking/PRN | 30<br>days       | 180              | Murchie,<br>Michael (<br>S.   | 3/27/201805/17/2018       | 1 |
|                                    | CODO S BRisperidone 4 M                            | G Tablet                            | Not-<br>Taking/PRN | 30<br>day<br>(s) | 60 2<br>Tablet 2 | Murchie,<br>Michael 0<br>S.   | 2/14/2018                 |   |
|                                    | Medications on: 04/30/2018 (OV) N                  | Medication Pick-Up Perform Actions  | •                  |                  |                  |                               |                           | V |
|                                    | Medications on: 04/25/2018 (OV) F<br>Selected Meds | Established Patient Perform Actions | •                  |                  |                  |                               |                           |   |
|                                    | E11.9 Type 2 diabetes melli                        | tus without complication, v         | rit Stop Date      |                  |                  |                               |                           |   |
|                                    | Stop - Acetaminophen-C                             | Caffeine 500-65 MG Capsule          |                    |                  |                  |                               |                           |   |
|                                    | F41.1 Generalized anxiety d                        | lisorder                            | Stop Date          |                  |                  |                               |                           |   |
|                                    | N/A Other                                          |                                     | Stop Date          |                  |                  |                               |                           |   |

4. On the left, select a quick button to adjust medication:

08899

C - Continue (Increase/Decrease dosage)

R – Refill

30 - Refill for 30 days without any adjustments

90 - Refill for 90 days without any adjustments

S - Stop

Once the action for a medication is selected, the medication should drop to the bottom of the screen under the assessment that was checked off when the medication was selected.

5. Repeat steps 3-4 to add each *current* medication.

6. Click the OK button (bottom center of the window) when you're finished adding *current* medications to the list:

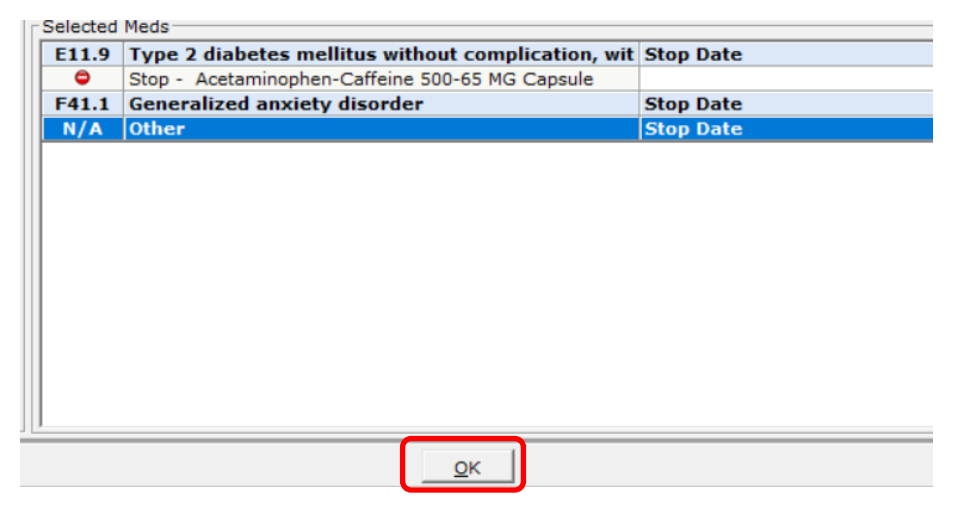

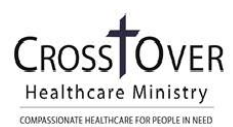

- 1. The Rx Editor window will appear. Make adjustments by selecting an option in the column you want to change or typing into the white boxes. To change information in Yellow Boxes, click on the yellow caret to the right of the box and use the keypad that appears. The dispense amount will calculate for you based on the "Take", "Frequency" and "Duration" fields. If this does not calculate, then you will need to click on the yellow caret and use the virtual keypad to punch in the numbers.
- 2. Click Apply when finished making adjustments.

|                                                                                                    |                                    | METFO                                                                                  | ORMIN HCL        |                                                                                                    |                                                                                                    | Dosage C                         | alculator                            |  |  |  |
|----------------------------------------------------------------------------------------------------|------------------------------------|----------------------------------------------------------------------------------------|------------------|----------------------------------------------------------------------------------------------------|----------------------------------------------------------------------------------------------------|----------------------------------|--------------------------------------|--|--|--|
| <u>Strength</u>                                                                                                    | Formulation                        | <u>Take</u>                                                                            | Route            | Frequency                                                                                                    | Duration                                                                                           | <u>Dispense</u>                  | <u>Refill</u>                        |  |  |  |
| 500 MG<br>850 MG<br>1000 MG<br>500 MG/5ML                                                                                                    | Powder<br>Tablet<br>Solution<br>vk | 1 tablet with meals<br>1 tablet with a meal<br>5 ml with meals<br>1 tablet with a meal | Orally<br>Orally | Twice a day<br>Once a day<br>Twice a day<br>1/2 hour before sexual activi<br>day<br>ONE TABLET 3 TIMES A DA'<br>prn<br>twice | as needed<br>1 dose<br>05 days<br>07 days<br>10 days<br>14 days<br>30 days<br>60 days<br>90 days ▼ | 10<br>20<br>30<br>40<br>60<br>90 | 0<br>1<br>2<br>3<br>4<br>5<br>6<br>6 |  |  |  |
| 850 MG 🛛 🗢 🤤                                                                                                    | Tablet                             | 🗧 1 tablet with a 🤝 👄                                                                  | Orally           | Twice a day 🗢 🗢                                                                                                    | 30 days 🔻 🗢                                                                                        | 60 Tablet 🤝 🖨                    | 01 ⊽ ⊜                               |  |  |  |
| * Combined length of Take, Route and Frequency cannot exceed 132 characters. (Remaining Characters 95).<br>* Custom Dosages are not shown by default. To Show/Hide Custom Dosages Setting follow the link:<br>MySetting> Show/Hide Tab> Custom Dosages in Rx Edit Screen<br>Rx: Metformin HCl 850 MG Tablet, TAKE: 1 tablet with a meal, Orally Twice a day, for 30 days, DISPENSE: 60 Tablet,<br>REFILLS: 1<br>Add as Favorite |                                    |                                                                                        |                  |                                                                                                    |                                                                                                    |                                  |                                      |  |  |  |
|                                                                                                    | Apply Cancel Clear DDR             |                                                                                        |                  |                                                                                                    |                                                                                                    |                                  |                                      |  |  |  |

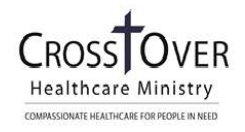

#### <u>Step 2. E-Prescribing (Classic View + Modern View)</u>

1. From within the Treatment window, click the **<u>drop-down carat</u>** next to the Send Rx or Print Rx button:

| 🖏 Treatment (Test Test, Test - 04/30/2018 04:15 PM, ESTPT)                                                                                                    | $\times$ |
|----------------------------------------------------------------------------------------------------|----------|
| Pt. Info Encounter Physical 🍦 Hub                                                                                                    |          |
| 🙆   फि 🥔 🖉 🕼 S  X   R 🚳 B, 🚯   D, ዀ 🎫 🛼   🌇 🚇 🛷 🞯   🖻 फि 🐈 🕫 🕸 🌘                                                                                                    | 9        |
| Rx Cur Rx ▼ ▲ Add ▼ ■ Remove       Education ▼ Formulary       ▼ Pop Up       Generate Hx By         Image: Cur Rx ▼ ▲ Add ▼ ■ Remove       Education ▼ Formulary       ▼ Pop Up | up       |
| Essential hypertensi Asthma Type 1 diabetes mell Encounter for genera Others                                                                                                    | _        |
| 🔒 🛆 Comme Name Strength Formul: Take Route Frequenc Duration Disp Refill Auth AWP Stop [                                                                                         | Ъг       |
| Continu Janume 50-1000 / Tablet 1 tablet Orally Twice a d 60 days 120 1                                                                                                    | -        |
| Refili Lisinopi 20 MG Tablet 1 tablet Orally Once a da 30 days 30 1                                                                                                    | -        |
|                                                                                                    |          |
|                                                                                                    |          |
|                                                                                                    |          |
|                                                                                                    | •        |
| Labs         Browse         Diagnostic Imaging         Browse         Procedures         Browse                                                                                  |          |
| Notes Clinical Notes Browse Spell chk Clr 🔺 Outgoing Referral eCliniSense Add Info New Acti                                                                                      | ion      |
|                                                                                                    | Ĵ        |
| ▲ssessments Print Orders ▼ Send Rx ▼ Allergies Interaction CDSS                                                                                                    | Þ        |

2. A drop-down menu will appear with 3 options. Select "ePrescribe Rx" (or Print Rx if capability to eprescribe not available, or prescribing controlled substance as approved by CHM Provider leadership).

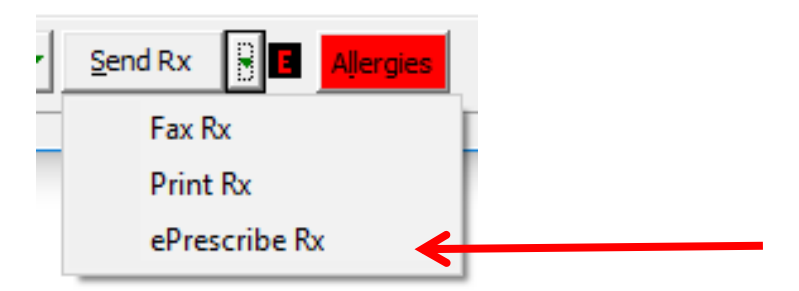

3. There are two "views" for e-prescribing—Classic View and Modern View. Use the following guide that matches your view.

|                                        |                                         |                                                 | Class                         | ic View          |                  |                                            |                                               |                                                              | ]  |
|----------------------------------------|-----------------------------------------|-------------------------------------------------|-------------------------------|------------------|------------------|--------------------------------------------|-----------------------------------------------|--------------------------------------------------------------|----|
| In the ePrescribe Rx                   | window (CLASSI                          | C VIEW), do the fo                              | llowing:                      |                  |                  |                                            |                                               |                                                              |    |
| <b>#1</b> Select the                   | C. ePrescribe Rx           Patient Name | Test , Bobbie B                                 |                               | Encounters       | Link Pharmacy    | Rx External History                        |                                               |                                                              | 23 |
| Pharmacy (use drop-                    | Patient Address                         | 14100-14199 MILL CREE<br>MONTPELIER, VA-23192-2 | K DR,<br>2837                 |                  | Patient Hub      | <u>R</u> x Eligibility                     | Overview D<br>Test, Bobbie 42                 | RTLA History CDSS On<br>Y, F as of 06/06/2016                | de |
| down for past<br>pharmacies or         | Last Appt:                              | 06/05/2016 05:07 PM                             | Provider DFA #                | Rew Rx           | Туре             | C Refill Rx                                | Global Ale                                    | rts<br>Expiration                                            | E  |
| ellipsis to search for                 | Provider Name                           | Murchie, Michael                                |                               | Assign Refill To | ,                | ✓ Assign Refill Rx                         | Advance [                                     | Directive                                                    |    |
| a pharmacy). Only                      | Pharmacy E<br>Pharmacy Address          | CROSS OVER HEALTH CE                            | INTER                         | Response         | C Appr<br>C Deni | roved with Changes<br>ied New Rx to Follow | Problem L                                     | ist 🛛 🖂 🖛                                                    |    |
| one can be selected.                   | E Set as primary<br>Pharmacy            | RICHMOND,VA-23224<br>Phone: 804-233-5016, Fa    | x: 804-980-7752               | Refill Details   | C 1              | 2 3 4 5 6                                  | ■ ■ 388.72<br>■ ■ 724 2                       | Referred otalgia                                             |    |
| <b>#2</b> (Optional) Add               | Notes to Pharmac                        | Brov                                            | vse Check Spelling            | PRN refills      | Browse           | 8 9 10 11 12<br>. Check Spelling           | <ul> <li>■ 124.2</li> <li>■ 250.00</li> </ul> | Diabetes mellitus, type II                                   |    |
| Notes for the                          |                                         |                                                 | -                             |                  |                  |                                            | <ul> <li>296.30</li> </ul>                    | Major depressive disorder,<br>recurrent episode, unspecified | d  |
| pharmacist.                            | Supervising Prov                        | der                                             | Ψ.                            | г <u>-</u>       |                  |                                            | <ul> <li></li></ul>                           | Congestive heart failure                                     |    |
|                                        | Prescription                            | scriptions                                      |                               |                  |                  |                                            | <ul> <li>■ 011</li> <li>■ 172.9</li> </ul>    | Melanoma                                                     |    |
| <b>#3</b> Check the                    |                                         | Drug Name                                       | s<br>S                        | Comments         |                  | Browse                                     | <ul> <li></li></ul>                           | Hyperlipidemia<br>Otalgia                                    |    |
| outermost box next                     |                                         |                                                 |                               |                  |                  |                                            |                                               | Pneumonia                                                    |    |
| to the medications that should be sent | Existing Prescript                      | ions Not Pequiring Pefi                         | lle                           |                  |                  |                                            | <ul> <li>243</li> <li>698.9</li> </ul>        | Thyroid agenesis<br>Itching                                  |    |
| to the pharmacy                        |                                         | Drug Name<br>Metformin HCl                      | S Comments                    |                  | Bro              | owse                                       | + • 401.9                                     | Hypertension                                                 |    |
| selected above.                        |                                         |                                                 | , —                           |                  |                  |                                            | Clinical Quality                              | Worksheet                                                    |    |
|                                        |                                         |                                                 |                               |                  |                  |                                            | Medication                                    | n Summarv                                                    |    |
|                                        | Show Preview Rx                         |                                                 |                               | -                |                  |                                            |                                               |                                                              |    |
| Last Updated 2/25/20                   | << Prev <<                              | Prev(Send Rx)                                   | Send ePrescription            | n <u>C</u> ano   | el               |                                            | ·B                                            | ext(Send Rx) >> Next >>                                      | >  |
| #4 Click the Send ePrescr              | iption                                  | <b>#5</b> Repea                                 | t Steps 1-4 for each          | pharmacy to      |                  | Healthcare Ministr                         | <b>y</b>                                      |                                                              |    |
|                                        |                                         | send scrip<br>progress                          | ots generated in cur<br>note. | rent             |                  |                                            |                                               |                                                              |    |

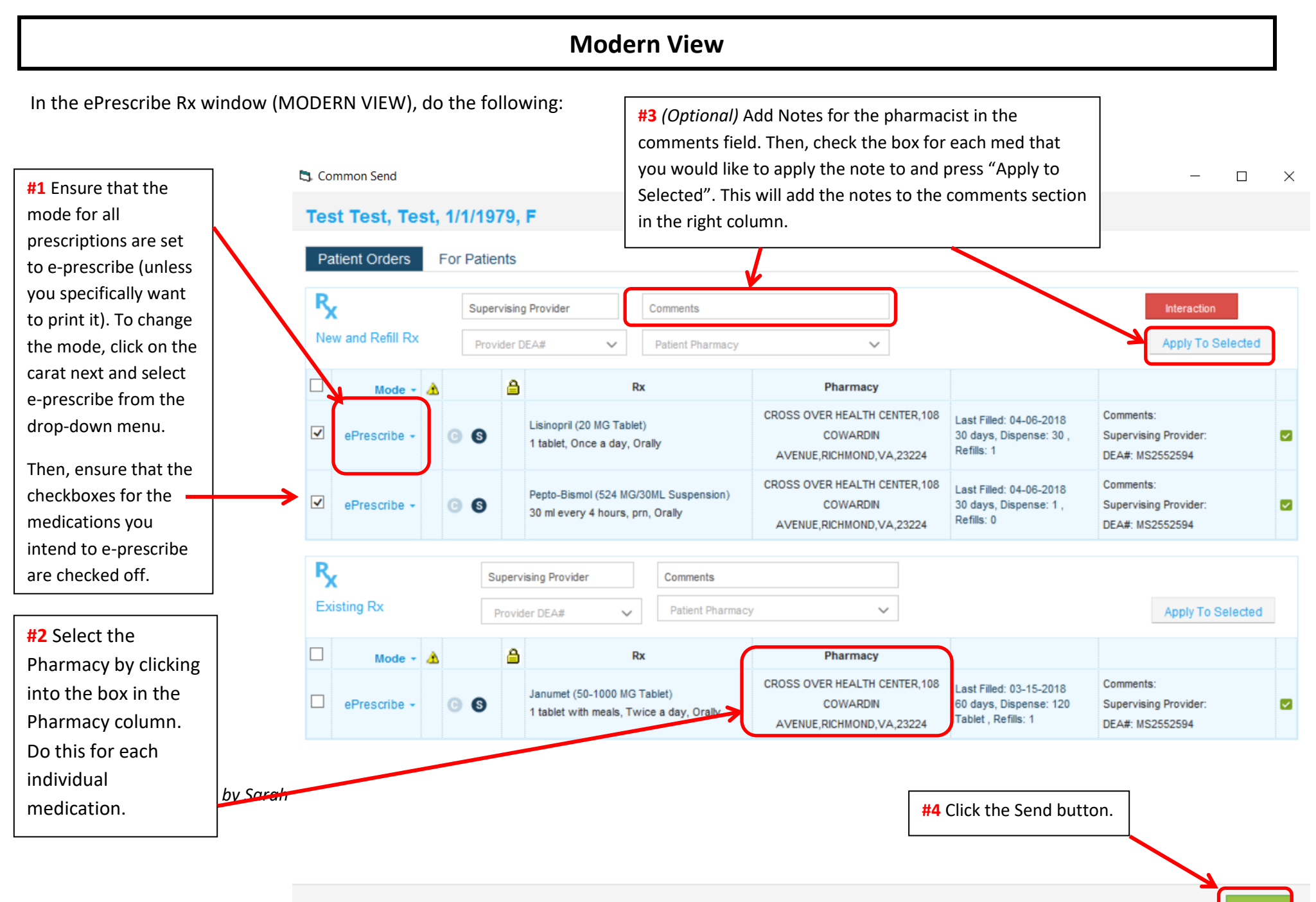

|                                                                                                    | Progress Status                                                                                                    |    |
|----------------------------------------------------------------------------------------------------|----------------------------------------------------------------------------------------------------|----|
|                                                                                                    | Rx                                                                                                    |    |
|                                                                                                    | V Lisinopril                                                                                                    |    |
|                                                                                                    | V Pepto-Bismol                                                                                                    |    |
|                                                                                                    | Janumet                                                                                                    |    |
|                                                                                                    |                                                                                                    |    |
|                                                                                                    |                                                                                                    |    |
| <b>#5</b> This page indicates that the clinicit out of the E-prescribing window.<br>NOTE: The e-Prescribing window will Prescribing window, DO NOT PRESS Statements a second time. | an has successfully e-prescribed. Press "Ok" and exit<br>not disappear—this is not an error. Exit the e-<br>SEND AGAIN. That will send the prescription to the |    |
|                                                                                                    |                                                                                                    |    |
|                                                                                                    |                                                                                                    |    |
|                                                                                                    |                                                                                                    |    |
|                                                                                                    |                                                                                                    | Ok |

|                                             | Progress Status                                                                                                    |
|---------------------------------------------|----------------------------------------------------------------------------------------------------|
|                                             | Rx                                                                                                    |
|                                             | X Aspirin : Dispense/Duration/Refills field(s) should be numeric. For ePrescription 'Dispense' field is mandatory and should have numeric value. |
|                                             |                                                                                                    |
|                                             |                                                                                                    |
|                                             |                                                                                                    |
|                                             |                                                                                                    |
| <b>#6</b> This page indicates that the clin | ician has NOT successfully e-prescribed. This usually                                                                                            |
| means that one of the fields was le         | eft blank (dispense amount, duration, frequencyetc.).                                                                                            |
| Clinician must press "Ok", exit out         | of the e-Prescribing window and click into the                                                                                                   |
| medication on the treatment wind            | ow to enter the Rx Editor Window (see step in the                                                                                                |
| Ordering New Medication section             | above for details on the Rx Editor Window).                                                                                                    |
|                                             | · · · · · · · · · · · · · · · · · · ·                                                                                                    |
|                                             |                                                                                                    |
|                                             |                                                                                                    |
|                                             |                                                                                                    |
|                                             |                                                                                                    |
| Last Updated 2/25/2019 by Sara              |                                                                                                    |
|                                             |                                                                                                    |
|                                             | 11 Contractor Campassionate HealthCampa For Poper In No.                                                                                         |

VER

#### Checking to See That Rx was sent to Pharmacy

1. Click the Hub button located on the top left of the Progress Note:

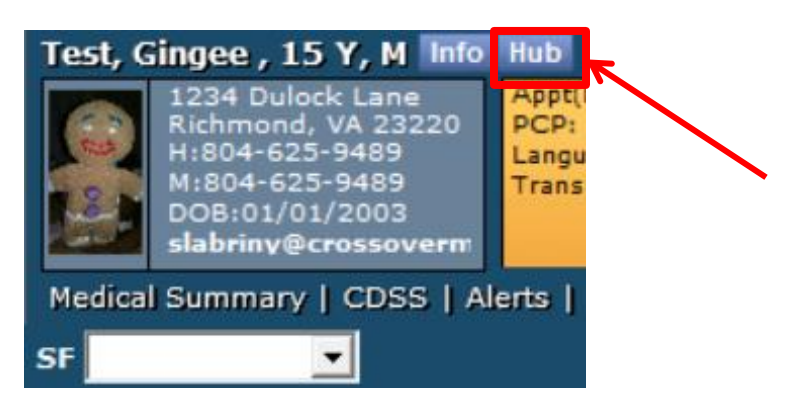

2. Click the *ePrescription Logs* button.

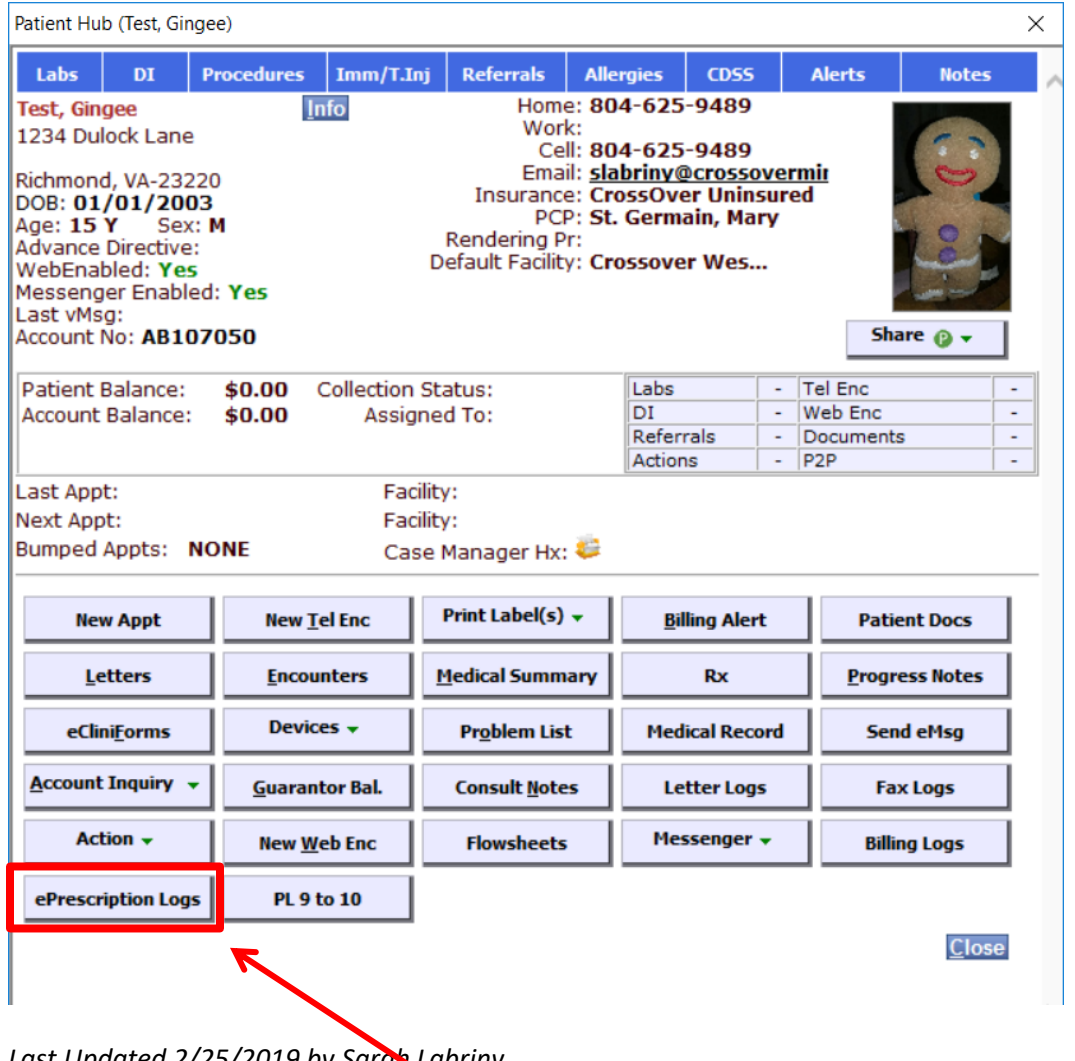

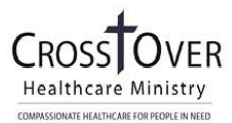

Last Updated 2/25/2019 by Sarah Labriny

#### 3. The ePrescription Log Window will appear. In the Change the Provider to ALL

| 5 | ePrescripti | on Logs     |                  |                        |                         |                   | ×                   |
|---|-------------|-------------|------------------|------------------------|-------------------------|-------------------|---------------------|
|   | Category    | All Sent Rx | •                | Current Log All        | ▼ Provider              | All               | ▼ … Set Default     |
|   |             |             |                  |                        | Facility                |                   | ▼                   |
| ŝ | Туре        | Status      | Provider         | Pharmacy               | Drug Description        | Sent By           | Sent Date A A       |
| E | New Rx      | Pending     | Murchie, Michael | CROSS OVER HEALTH CENT | Ibuprofen 200 MG Tabl   | let slabriny      | 2018-05-02 16:03:   |
|   | New Rx      | Pending     | Murchie, Michael | CROSS OVER HEALTH CENT | Aspirin 81 MG Tablet C  | chewable slabriny | 2018-05-02 16:03: 🗌 |
| L | New Rx      | Pending     | Murchie, Michael | CROSS OVER HEALTH CENT | Venlafaxine HCl 25 MG   | Tablet slabriny   | 2018-05-02 16:03: 🗌 |
|   | New Rx      | Pending     | Murchie, Michael | CROSS OVER HEALTH CENT | Claritin 5 MG Tablet Ch | newable slabriny  | 2018-05-02 16:03:   |
| L | New Rx      | Pending     | Murchie, Michael | CROSS OVER HEALTH CENT | Aspirin 81 MG Tablet C  | Chewable slabriny | 2018-05-02 16:02: 🗌 |
| 5 | New Rx      | Success     | Murchie, Michael | CROSS OVER HEALTH CENT | Aspirin 81 MG Tablet C  | chewable slabriny | 2018-05-02 14:09:   |
|   |             |             |                  |                        |                         |                   |                     |
|   | C           |             |                  |                        |                         |                   | >                   |
|   | << Previous | Next >>     |                  |                        |                         |                   | Close               |

- 4. Look in the Status column for the medication you prescribed.
  - a. Pending = it is still being sent to the Pharmacy's computer system
  - b. Success = The Pharmacy has received the e-prescription. (This does NOT mean that they have filled the medication yet.)
  - c. Failed = There was an error in e-prescribing. Go through the e-Prescribing process again (See section above called *Step 2: E-Prescribing*).

For eClinicalWorks Questions, please contact Sarah Labriny, EHR Coordinator at CrossOver Healthcare Ministry:

slabriny@crossoverministry.org

804-622-0803 x.124

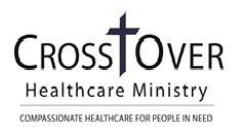